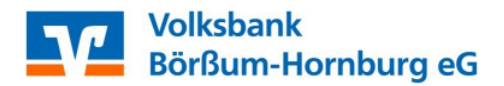

## Anmeldung & PIN-Erstvergabe // mobile TAN

Damit Sie unsere Online-Banking-Anwendungen nutzen können, ist es zunächst erforderlich, dass Sie sich für eines Ihrer Konten eine PIN (Persönliche Identifikations-Nummer) definieren. Mit dieser PIN können Sie sich zukünftig für alle Konten anmelden, bei denen Sie entweder Kontoinhaber oder Bevollmächtigter sind.

Über die Homepage der Volksbank Börßum-Hornburg eG - *www.vbbh.de* - führen Sie Ihre Anmeldung und PIN-Erstvergabe im Online-Banking durch.

Wählen Sie auf der Homepage bitte rechts oben das Menü "Login". Nach kurzer Zeit öffnet sich das folgende Fenster:

| Login                                                                                                    | <br>- A + 🛛 🔳 |
|----------------------------------------------------------------------------------------------------|---------------|
| Willkommen in der Online-Filiale der Volksbank Börßum-Hornburg eG                                                                                                    |               |
| Alias/VR-Kennung                                                                                                    |               |
|                                                                                                    |               |
| Login Demokonto                                                                                                    |               |
| <b>Freischaltung</b><br>Wenn Ihr Konto noch nicht für die Nutzung der Online-Filiale freigeschaltet ist, helfen wir Ihnen gerne<br>weiter Wenden Sie sich dezu an Ihren Kundenberater                                                                                                    |               |
| weiter, wenden sie sich dazu an inren Kundenberater.                                                                                                    |               |
| <b>Beachten Sie!</b><br>Unsere Mitarbeiter werden Sie keinesfalls, weder telefonisch noch per E-Mail, dazu auffordern, Ihre Zu-<br>gangs- und/oder Legitimationsdaten preiszugeben.                                                                                                    |               |
| Beachten Sie bitte unbedingt unsere Sicherheitshinweise.                                                                                                    |               |
| Hohe Sicherheit<br>Die Zertifizierungsstelle des TÜV Rheinland hat der Online-Filiale ein Sicherheits-<br>Zertifikat verliehen und bescheinigt eine wirksame Absicherung gegen unbefugte<br>Nutzung und Schutz der Daten.                                                                                    |               |
| Einfache Bedienung<br>Die TÜViT (Unternehmensgruppe TÜV NORD) hat der Online-Filiale das Usability-<br>Zertifikat verliehen. Das unabhängige TÜV-Zertifikat steht für hohe Benutzerfreund-<br>lichkeit sowie eine intuitive und einfache Bedienung. So werden Ihre Online-Bank-<br>geschäfte noch einfacher. |               |

Geben Sie bitte Ihre VR-Kennung ein, die Ihnen von der Bank mitgeteilt wurde, und klicken Sie auf "Login". Das Feld "PIN" bleibt bei der Erstanmeldung leer.

Bei zukünftigen Anmeldungen im Online-Banking geben Sie hier bitte Ihre bei der Erstvergabe definierte PIN ein.

// Weitere Informationen erhalten Sie auf Seite 2 \\

| PIN-Vergabe / Ersteinstieg                                                                                                    |                                                                                                    | -A+   I |
|----------------------------------------------------------------------------------------------------|----------------------------------------------------------------------------------------------------|---------|
| Daten erfassen PIN ändern                                                                                                    | Bestätigungshinweis                                                                                                    |         |
| Um unberechtigte Zugriffe a<br>frei wählbare 8 bis 20-stellig<br>achten Sie bitte folgendes:                                                         | uf Ihre Online-Konten auszuschließen, vergeben Sie bitte eine von Ihnen<br>e PIN (Persönliche Identifikationsnummer). Bei der Vergabe der PIN be- |         |
| Es wird zwischen Groß- und<br>Es müssen mindestens ein G                                                                                             | Kleinschreibung unterschieden.<br>roßbuchstabe und eine Ziffer verwendet werden.                                                                  |         |
| Erlaubte Zeichen sind:<br>Großbuchstaben (A-Z)<br>Kleinbuchstaben (a-z)<br>Umlaute (ä, ö, ü, Ä, Ö, Ü, ß<br>Ziffern (0-9)<br>Sonderzeichen -! % & / = | )<br>?*+,.;:_@                                                                                                    |         |
| Alias/VR-Kennung                                                                                                    | 1234567                                                                                                    |         |
| Neue PIN (8 bis 20 Stellen) *<br>Neue PIN bestätigen *                                                                                               |                                                                                                    |         |
|                                                                                                    | Mit * gekennzeichnete Felder sind Pflichtangaben und müssen ausgefüllt<br>werden.                                                                 |         |

Geben Sie im Feld "PIN" eine acht- bis 20-stellige PIN ein und wiederholen diese noch einmal. Klicken Sie auf "Ändern".

Im Feld "TAN" geben Sie die TAN ein, die Sie per SMS auf ihr Handy erhalten. Klicken Sie dann auf "Ändern".

Nach erfolgreicher Anmeldung erhalten Sie eine Bestätigung und können sich die Finanzübersicht anzeigen lassen. Nun können Sie alle Funktionen des Online-Bankings nutzen.

Die VR-Kennung können Sie im Menü "Service und Verwaltung" in einen eigenen Alias ändern, den Sie dann zukünftig beim Login verwenden.

Ihre

Volksbank Börßum-Hornburg eG